# 实验吧-ctf-misc

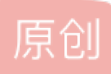

<u>逃课的小学生</u> ● 于 2018-07-22 18:28:18 发布 ● 5245 论 收藏 9 分类专栏: <u>misc ctf 实验吧</u> 文章标签: <u>ctf 实验吧 misc</u> 版权声明:本文为博主原创文章,遵循 <u>CC 4.0 BY-SA</u> 版权协议,转载请附上原文出处链接和本声明。 本文链接: <u>https://blog.csdn.net/zhang14916/article/details/81152167</u> 版权

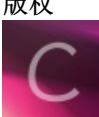

misc 同时被 3 个专栏收录

8 篇文章 0 订阅 订阅专栏

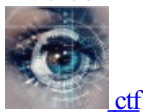

30 篇文章 2 订阅 订阅专栏

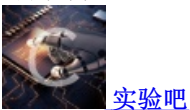

2 篇文章 0 订阅 订阅专栏 1.欢迎来到地狱

用winhex对第一个jpg文件补头,获取网址https://pan.baidu.com/s/1i49Jhlj,打开得到音乐文件,用Audacity打开获取摩斯电码,破解,获得密码KEYLETUSGO,打开word文档,查看隐藏字符获得image steganography提示,用网页版image steganography解密文档中的哈士奇图片,获得key{you are in finally hell now},解密zip文件,获得txt与jpg文件,打开txt获得二进制数字,转为字符是"弱口令",用binwalk检查jpg文件发现zip部分,取出,根据弱口令爆破,得到txt,根据提示 对"VTJGc2RHVmtYMTIwRG9yWjJoVFArNXcweINBOWJYaFZlekp5MnVtRIRTcDZQZE42elBLQ01BPT0="依次做base64,rabbit,凯撒解密获得唯一一个正常的句子为flag

2.stegas 300

用Audacity打开观察波形发现是(在提示下)曼彻斯特编码(由低到高为0)获得二进制,转为字符是bakdor, 然后将其md5加密后的结果输入(题目略有问题)

3.Chromatophoria

根据图片名称使用stegsolve,使用Data Extract,同时选择r,g,b的0获得答案

4.Black Hole

下载获得img,我的Ubuntu无法正常加载,实验吧的writeup也无法使用,使用DiskGenius打开镜像,发现 DiskGenius最新版可以找到png文件,但需要专业版才能修复出来。于是就将整个镜像文件打开后去除二进制放 入winhex打开,对照DiskGenius将文件取出(先按图片存储位置将图片所在的二进制拿出,在根据文件数据所 在簇文件将其中的无用二进制删去,无用二进制大部分是一些\x00组成的字节块),该方法比较麻烦,但最后获 得图片可以看到key:

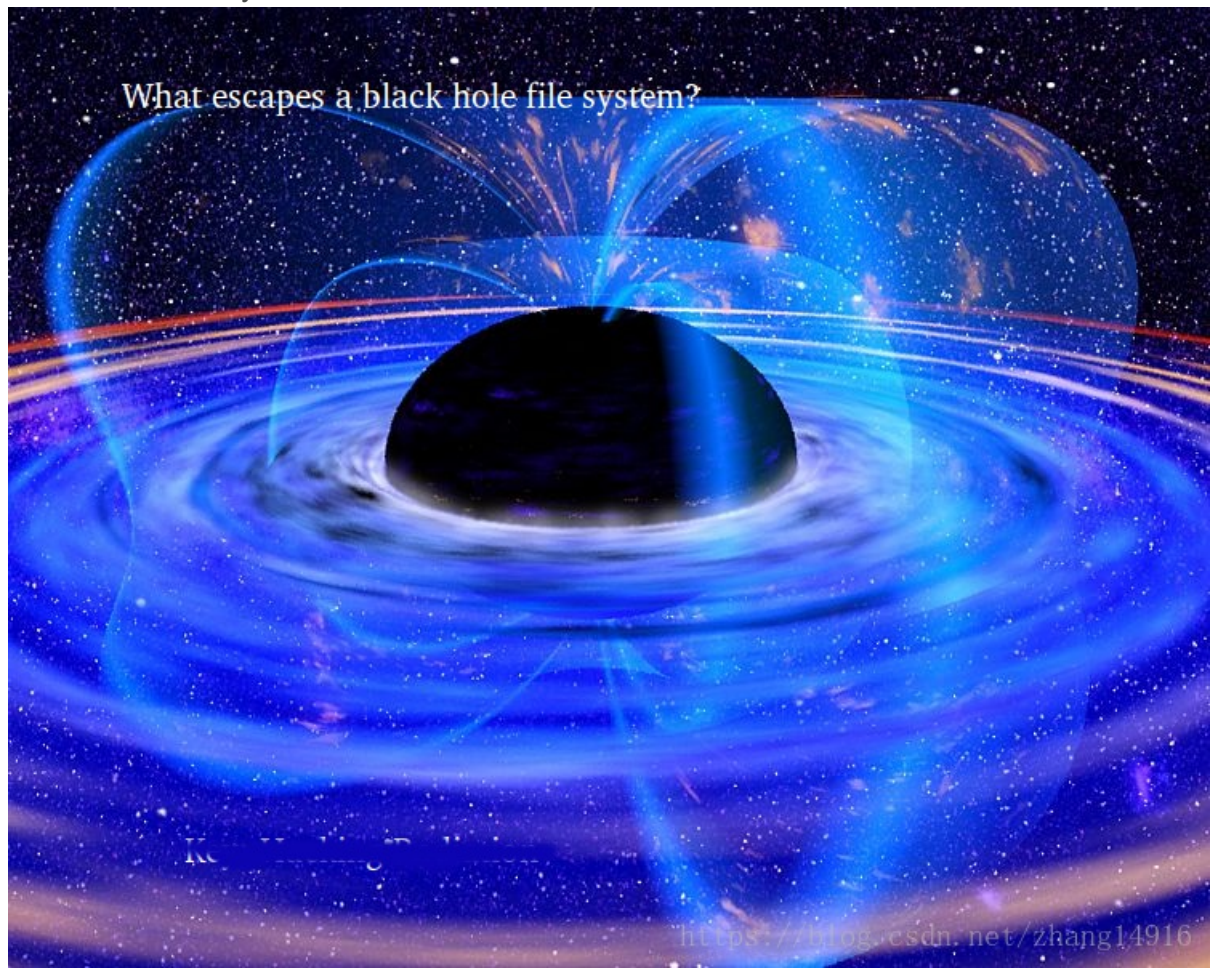

5.心中无码:

使用stegsolve发现b0不太对(在提示下),根据题意去掉图片上的码(即黄色部分)

```
from PIL import Image
 lena = Image.open('Lena.png')
 pixsels = lena.load()
 width=lena.size[0]
 height=lena.size[1]
 list1=[]
 for x in range(0,width):
   for y in range(0,height):
     r,g,b=pixsels[x,y]
     if r==255 and g==255:
       pass
     else:
       if int(bin(b)[-1])==1:
         list1.append(0)
       else:
         list1.append(1)
 print len(list1)
 im=Image.new("1",(300,300))
 i=0
 while i<len(list1):</pre>
    im.putpixel((i%300,i/300),list1[i])
    i=i+1
 im.save("2.png")
获得二维码,二维码有些模糊扫描不太成功,对其腐蚀
 from PIL import Image
 lena = Image.open('2.png')
 im=Image.new('1',(300,300))
 pixsels = lena.load()
 for x in range(0,lena.width):
     im.putpixel((x,0),255)
     im.putpixel((x,lena.height-1),255)
 for x in range(0,lena.height):
     im.putpixel((lena.width-1,x),255)
     im.putpixel((0,x),255)
 for x in range(1,lena.width-1):
   for y in range(1,lena.height-1):
     if (pixsels[x-1, y] == 255) or (pixsels[x, y-1] == 255) or (pixsels[x, y] == 255) or (pixsels[x+1, y] =
         im.putpixel((x,y),255)
```

```
im.save("2.bmp")
```

再次扫描获得Brainfuck,在线解码即可

6.黑与白

打开图片获得二维码,下方有一网址,打开网址,没信息,但网址是用大小写字母混合写的,想到培根加密,获得字符"TACP"

将图片放入stegdetect中检测,发现图片可能由jphide加密,使用jphide解密,将刚刚得到的字符串作为密码放入,不行改为小写放入,成功获得结果

# 7.最低位的亲吻

使用诸多图像无果,想到题目是最低位,从LSB中寻找答案,在看stegsolve中低位中有二维码迹象,决定将图像低位提出组成图片,获得二维码,扫描获得结果(附python代码):

```
from PIL import Image
lena = Image.open('01.bmp')
im=Image.new('1',lena.size)
pixsels = lena.load()
width=lena.size[0]
height=lena.size[1]
for x in range(0,width):
    for y in range(0,height):
        g=pixsels[x,y]
        im.putpixel((x,y),int(bin(g)[-1]))
```

im.save("2.bmp")

8.无处不在的广告

将图片放在stegsolve中,在通道red plane0中可获得二维码,反色扫描即可

9.想看正面? 那就要看仔细了!

根据提示仔细看图片信息,在文件详细信息备注中发现字符串,填入不太对,发现字符串长度为8,然后用 base64解码可得

10.打不开的文件

文件无法显示,猜测缺少头部,用winhex补入gif头部"47494638",发现动态图,放入ps中逐帧查看获得key

11.py的交易

用ps打开图片会提示有adobe fireworks的数据,用adobe fireworks打开图片,发现还有一层是二维码,取出扫 描获得16进制字符,看数字头"03f30d0a"可知是pyc文件,进行反编译(可以下工具,也可以在线找python反编译https://tool.lu/pyc/)即可

### 12.IHDR

首先发现题目中的图片无法打开,但又好像能看到,而题目中IHDR是png头部一个数据段,由 width,height,Bit depth,ColorType,Compression method,Filter method,Interlace method构成(具体请 百度),猜测IHDR有问题,用TweakPNG打开提示crc错误,纠正后打开图片依旧看不到key,更改IHDR中其他 数据,更改height发现可以看到key(可以用斌walk的结尾和winhex打开文件实际结尾差好多看出)

#### 13.beygond

用binwalk发现这是一个zip文件,改后缀解压获得wav文件,用Adobe Audition CS6打开发现有一个通道频率比较奇怪,点击文件右键提取通道获得该通道获得取出后查看频率(可以改变下方有个有关频率的地方能看的清 楚一些),与DTMF编码对照翻译获得"13300133000"即为flag

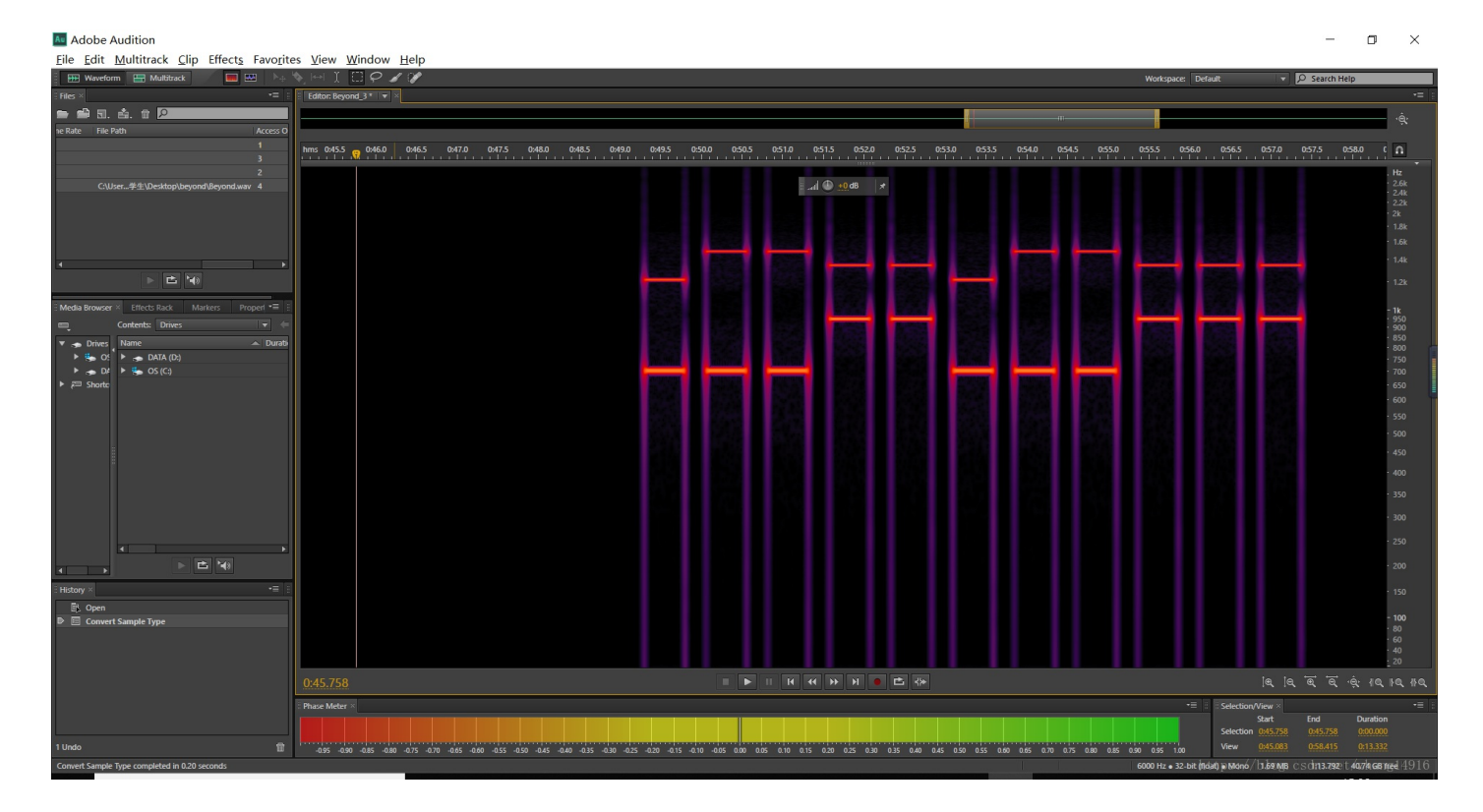

# 14.LSB

使用binwalk检测图片发现是bmp,改后缀,题目提示LSB,而查询stegsolve data extract无果(此时直接使用wbStego运行即可得到答案),即可决定将图片最后一位提取出来观察,由于图片是bmp类型,像素在图片中是 倒叙存储,即以b,g,r的方式存储,而且当高度为正时图片中最后一行像素是存储在第一行的位置(对于正常二 位坐标系,当以左下角为原点高度才会为正),用PIL的getdata读出的像素只是像素点在图片的相对位置,并非 在文本文件的相对位置(试一下就明白了),所以我们以文本文件的方式读取图片

```
bmpfi=open("nvshen.bmp","rb")
bmpstr=bmpfi.read()
bmpfi.close()
bfOffBits=int(bmpstr[13:9:-1].encode("hex"),16)
str1=""
for j in xrange(bfOffBits,len(bmpstr)):
  str1+=bin(ord(bmpstr[j]))[-1]
i=0
lst=""
while i<len(str1):</pre>
  str2=str1[i:i+8]
  lst+=chr(int(str2,2))
  i=i+8
fi=open("1",'wb')
fi.write(lst)
fi.close()
```

将最后得到的文件放入winhex也可得到结果

15.SB! SB! SB!

直接使用stegsolve,在Red plane 0可获得二维码,扫描即可

16.当眼花的时候,会显示两张图

使用binwalk发现文件是由两张png组合而成的,分开,放在winhex中观察发现两个文件中字节数不同,分别是 1d55db和1d5648于是将使用stegsolve对图片做减法,发现得到的图片最下角有一条红色的线,猜想相对大一些 的图片可能是在结尾加入了密码字符而导致两个文件字节数不相同,将做完减法的图片放入stegsolve观察发现 在Red plane 0处线短的很厉害,基本可以确定在图像结尾处添加了对r使用了低位加密的像素点,将大一点 (1d5648)的图像放入stegsolve,用stegsolve的data extract选择red0得到结果观察字符串尾部,即可发现key

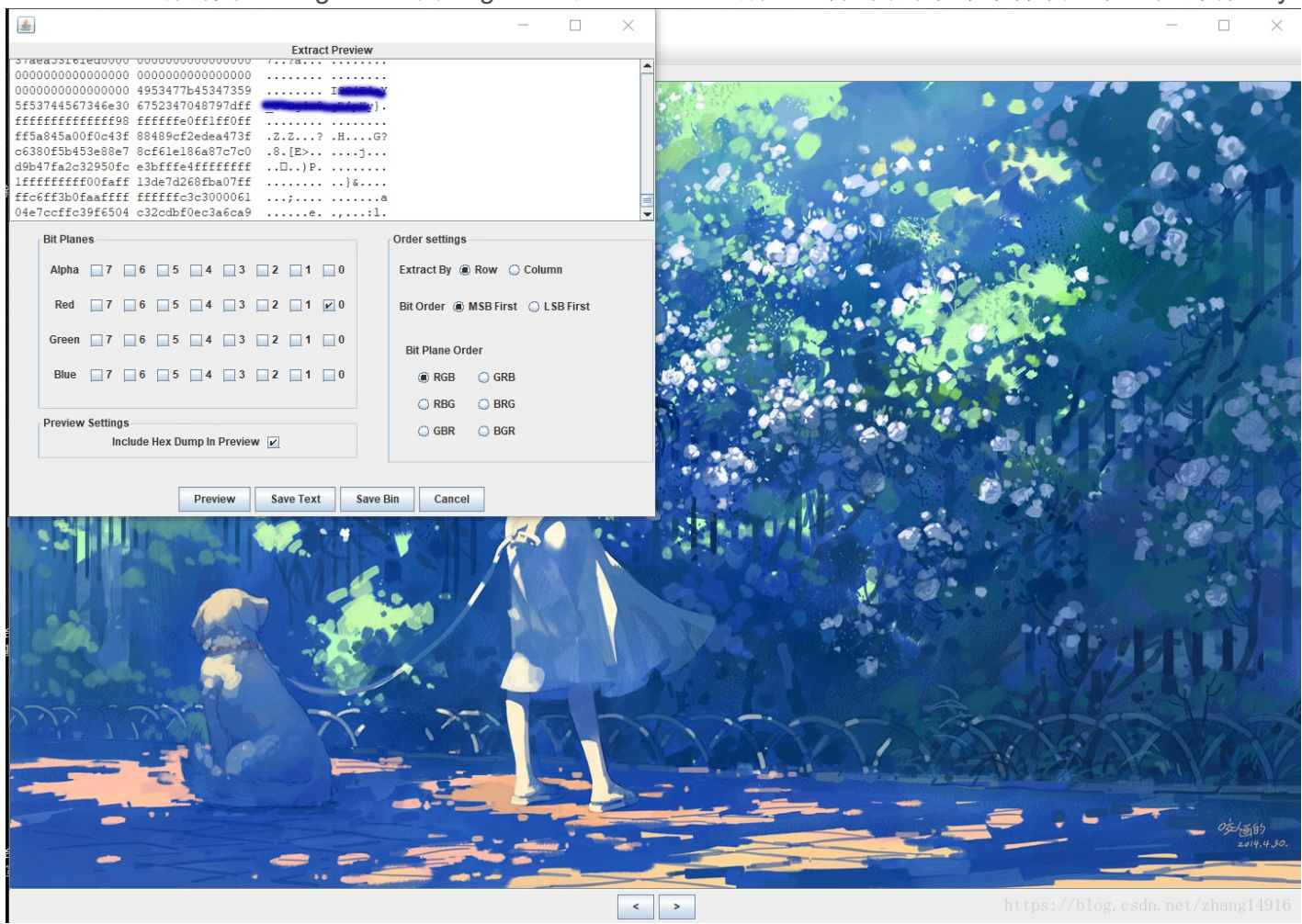

# 17.听会歌吧

这个题和隐写关系不大,打开连接是一个网页和两首歌,对两首歌进行检查没有发现问题,打开网页源代码, 发现两首歌的连接url都是base64,解密后与文件名相同。同时在源代码我们只发现了download.php,我们可以 尝试打开该文件,于是将url改为download.php的base64,即download.php?url=ZG93bmxvYWQucGhw,获得 代码

```
<?php
error_reporting(0);
include("hereiskey.php");
$url=base64_decode($_GET[url]);
if( $url=="hereiskey.php" || $url=="buxiangzhangda.mp3" || $url=="xingxingdiandeng.mp3" || $url=="download.
 $file_size = filesize($url);
 header ( "Pragma: public" );
 header ( "Cache-Control: must-revalidate, post-check=0, pre-check=0" );
 header ( "Cache-Control: private", false );
 header ( "Content-Transfer-Encoding: binary" );
 header ( "Content-Type:audio/mpeg MP3");
 header ( "Content-Length: " . $file_size);
 header ( "Content-Disposition: attachment; filename=".$url);
 echo(file_get_contents($url));
exit;
}
else {
echo "Access Forbidden!";
}
?>
```

看到可以其中有hereiskey.php文件,用相同方式对该文件访问,得到结果